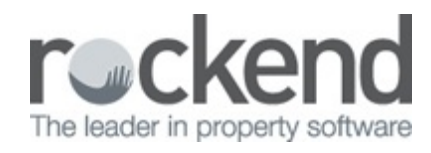

## 

## **Activating Unique Alphas**

## What it does

When the Enforce Unique Alphas option is activated, REST Professional prevents you from using the same alpha code twice within a particular record type. Activating unique alphas will allow you to use features such as Document Management and Owner & Tenant Portals with REST Communicator.

## How to set up

The Enforce Unique Alphas System Option must be activated by a user with the highest security level (Statistics/Company Details/Passwords & Above) using the following steps:

- 1. Ensure all other users are logged out of REST Professional.
- Select Other > Utilities > System Options and open the Miscellaneous Tab. A System Setup & Configuration Security Check screen displays requesting a response code from Rockend.
- 3. Contact Rockend Support on 1300 365 788 and quote the security number displayed to obtain a response code for Company Details or System Options
- 4. Enter the Response Code provided by Rockend and click OK.
- 5. Select the checkbox Enforce unique alphas.

| Receipts                                                                                                    |                          | - |
|----------------------------------------------------------------------------------------------------|--------------------------|---|
| <ul> <li>Require payment of exact vacate amount</li> <li>Round vacating amount to five cents</li> <li>May not pay past vacate date</li> </ul> | C Enforce unique alphas  |   |
|                                                                                                    | Code length of rent card | 8 |

- 6. Click Yes to confirm that REST Professional will now determine if there are any duplicate alphas in your database. This may take a few minutes.
  - If duplicates are not found, a message displays with this information. Click OK and

then click OK on the REST System Options screen. The process of switching the Enforce Unique Alphas option is complete.

- If duplicates are found, a message is displayed with this information. Click OK and proceed to step 7
- A text document displays listing all the duplicate alphas found within you database for each file type, save this document to your desktop. Click Cancel to REST Professional System Options screen.
- You will now need to make each duplicate alpha unique in your REST database using the Duplicate.txt document
- 9. When you have finished editing your REST Professional Alpha indexes, you will need to start again at step 1 to enforce unique alphas.

11/08/2017 4:48 pm AEST